## Consulta telemática de expedientes de nacionalidad española por residencia

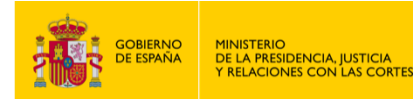

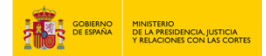

2

CONSULTA TELEMÁTICA DE EXPEDIENTES DE NACIONALIDAD ESPAÑOLA POR RESIDENCIA

- 1. Entra en "<u>https://sede.mjusticia.gob.es/es/tramites/nacionalidad-espanola</u>".
- 2. Haz clic en "Tramitación On-line sin Certificado Digital".

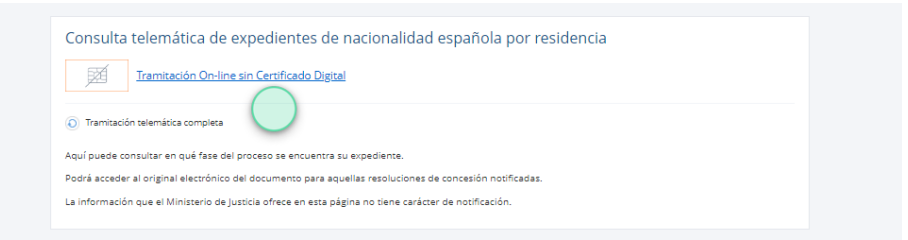

3. Rellena el campo "NIE".

| Datos de la solicitud |                         |
|-----------------------|-------------------------|
| NIE                   |                         |
| Número                | R Ejemplo: R500001/2015 |
| Año                   | Ejemplo: R500001/2015   |
| Fecha nacimiento      | dd/mm/aaaa 🗒            |
|                       |                         |

4. Rellena el campo "Número" (referente al número de la solicitud) tal y como pone en el ejemplo color rojo.

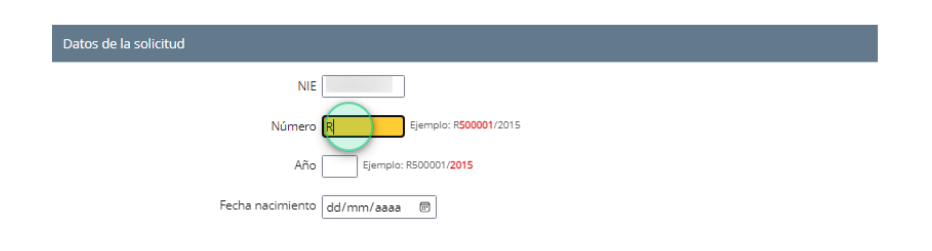

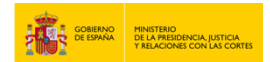

5. Termina de rellenar los campos "Año" y "Fecha de nacimiento".

| Datos de la solicitud |                            |
|-----------------------|----------------------------|
| NIE                   |                            |
| Número                | Ejemplo: R500001/2015      |
| Año                   | 2024 Ejemplo: R500001/2015 |
| Fecha nacimiento      | dd/mm/aaaa 😕               |

6. Pulsa en la casilla "No soy un robot" y sigue las instrucciones de verificación. Finalmente pulsa en "Verificar".

| tos de la solicitud                                                                                                    |
|----------------------------------------------------------------------------------------------------|
| NE                                                                                                    |
| Número Ejemplo: R500001/2015                                                                                                    |
| Año 2024 Ejemplo: R500001/2015                                                                                                    |
| Fecha nacimiento 22/07/2004                                                                                                    |
| No soy un robot                                                                                                    |
| Consulta telemática de expedientes o subscription solo la construite que consequen<br>motocicletas<br>Si no hisy ringuno, pulsa Salter |
| Datos de la solicitud                                                                                                    |
|                                                                                                    |
| Año 2024 (                                                                                                    |
| Fecha nacimiento 22/07/                                                                                                    |
|                                                                                                    |
|                                                                                                    |
|                                                                                                    |
| Consulta telemática de expedientes o Belecciora acatelada que contregan moto cicle tas<br>Si no teg ninguno, pulsa Saltar              |
| Datos de la solicitud                                                                                                    |
| Nimero                                                                                                    |
| Ang (2024) (                                                                                                    |
| Fecha nacimiento 22/07/                                                                                                    |
|                                                                                                    |
|                                                                                                    |
|                                                                                                    |

USO OFICIAL TLP: GREEN

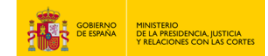

7. Pulsa en "Enviar". Ahora podrás visualizar la información sobre la solicitud.

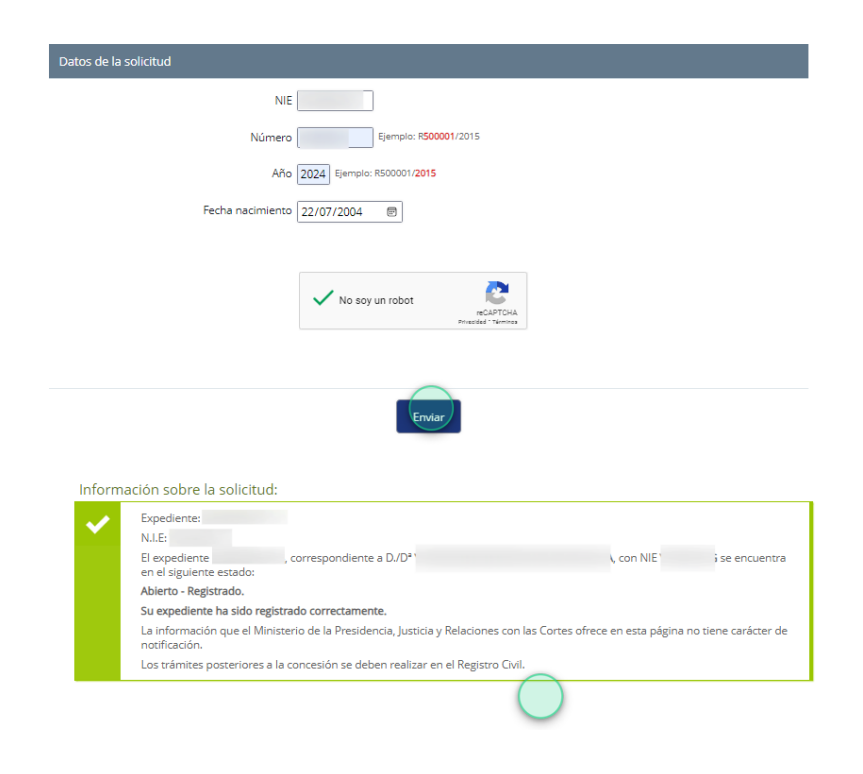

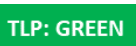